いついかなる時も、いちばんそばに。

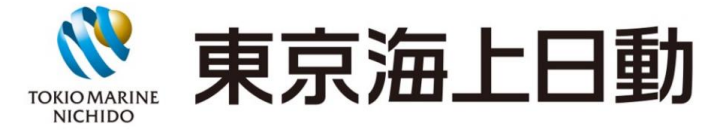

#### Webページへアクセスしてください。 One-JIBA 自賠責の申請を Webでもっと便利に 自賠責WebOグイン ご注意 自賠責保険(共済)にご加入いただく場合は、ご希望の取扱代理店また は保険会社(共済団体)のWebサイトよりお手続きを開始いただく必要 があります。 ※取扱代理店または保険会社(共済団体)によっては、Webサイトから の契約加入手続きを取り扱っていない場合もあります。 本画面をブックマークしている場合も、本画面からはご契約のお手続き を開始できませんのでご注意ください。 なお、既にご加入いただいているご契約の契約内容変更、解約(解 除)・訂正手続き、証明書の再交付手続きは本画面より開始できます。 契約加入のお申し出をいただき、ありがとうございます。 ログインのうえ、契約加入手続き画面に進んでください。 メールアドレス 🥥 入力してください。 パスワード ? ø パスワードを忘れた場合はこちら メールアドレスが未登録の場合はこちら

step 1

自賠責保険のご契約で、既にご加入いただいているご契約の<u>契約</u> 内容変更、解約、訂正手続き、証明書の再交付手続きが可能です。

お客様サポートページからお手続きされる項目を選択いただき、

<アカウント登録済みの場合> 登録済のメールアドレスとパスワー ドを入力し、「ワンタイムパスワード 入力へ」をクリックします。アカウン ト未登録の場合は、画面下の 「メールアドレスが未登録の場合 はこちら」から登録 します。

<アカウント未登録の場合> 新規登録方法はp.11~を ご確認ください。

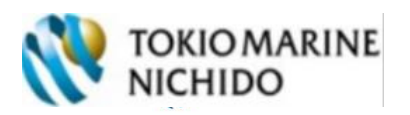

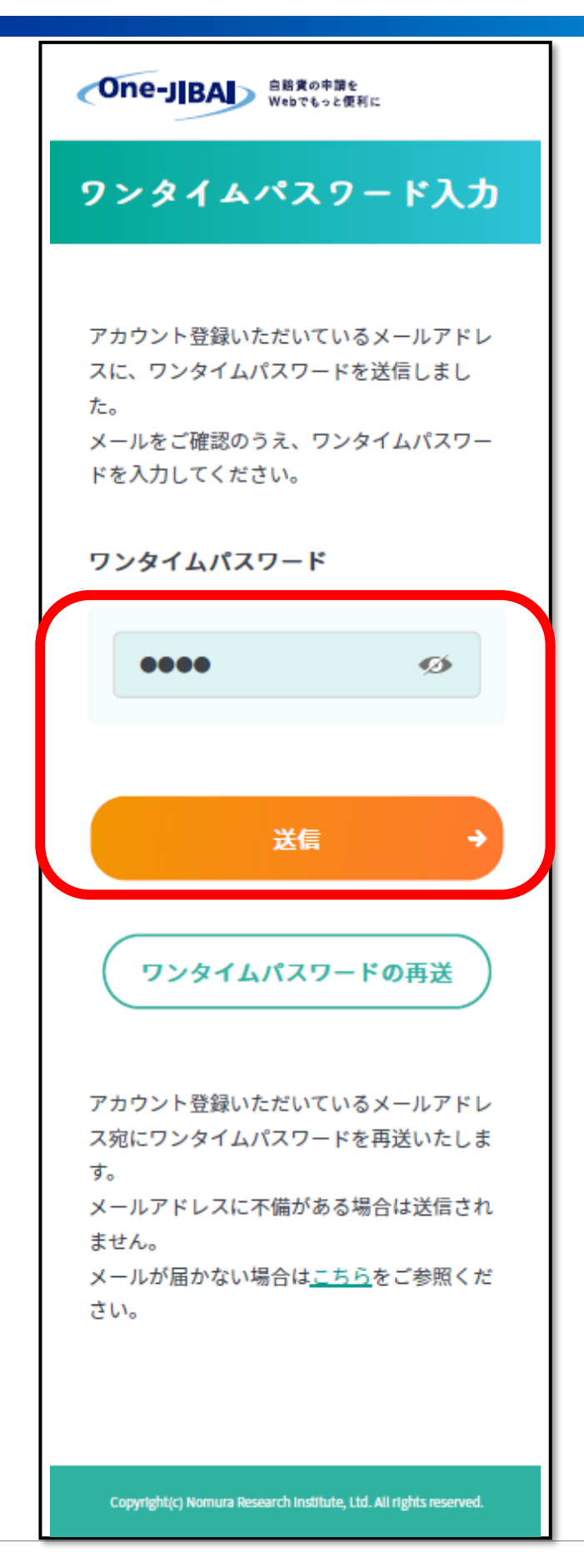

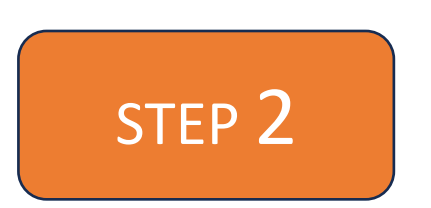

アカウント登録済のメールアドレ スにワンタイムパスワードが送信 されますので、入力し「送信」を クリックします。

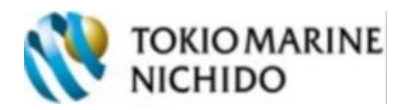

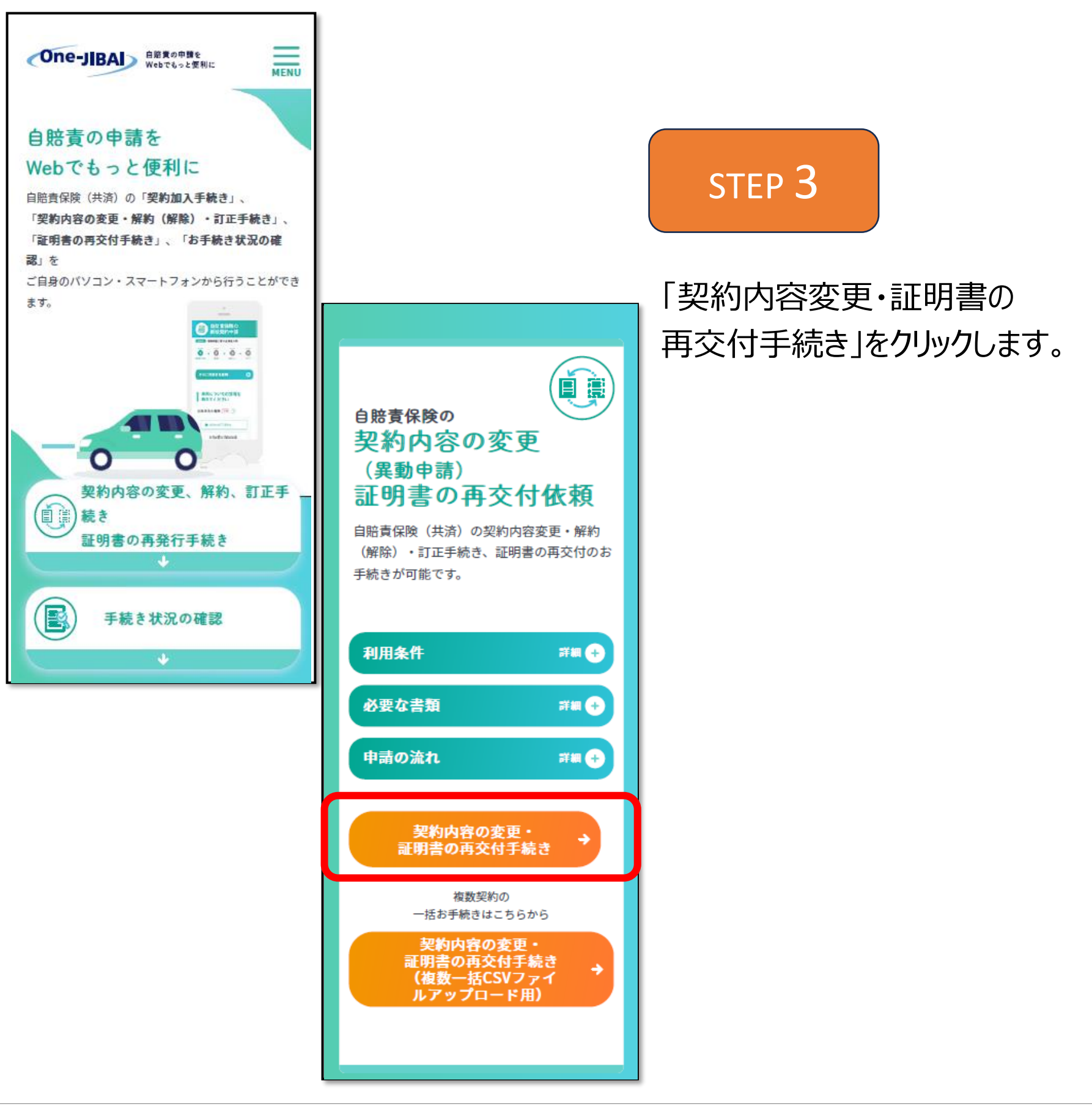

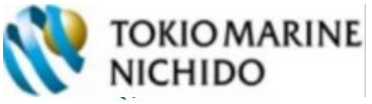

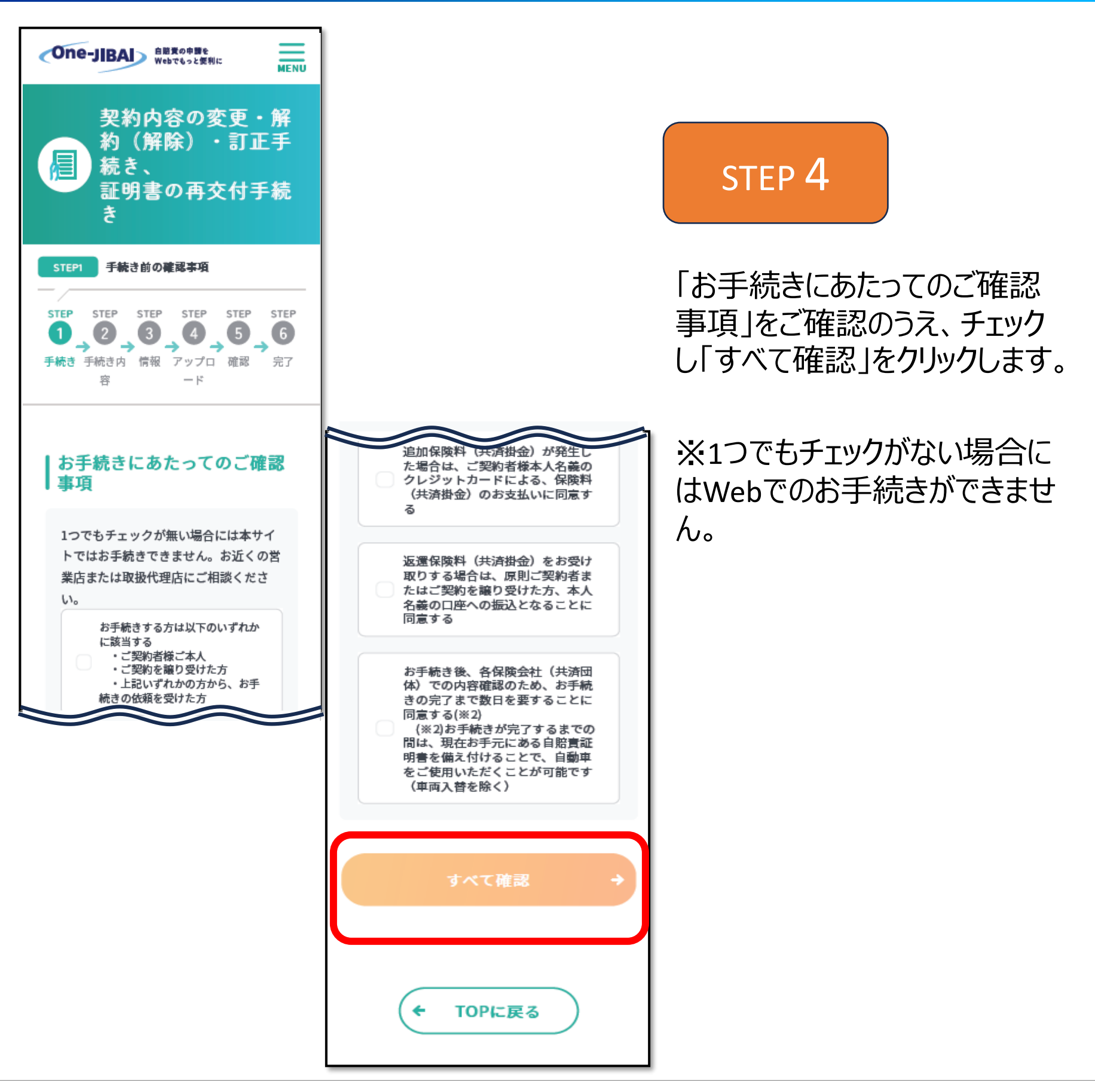

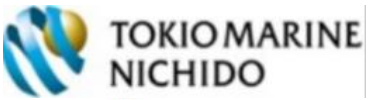

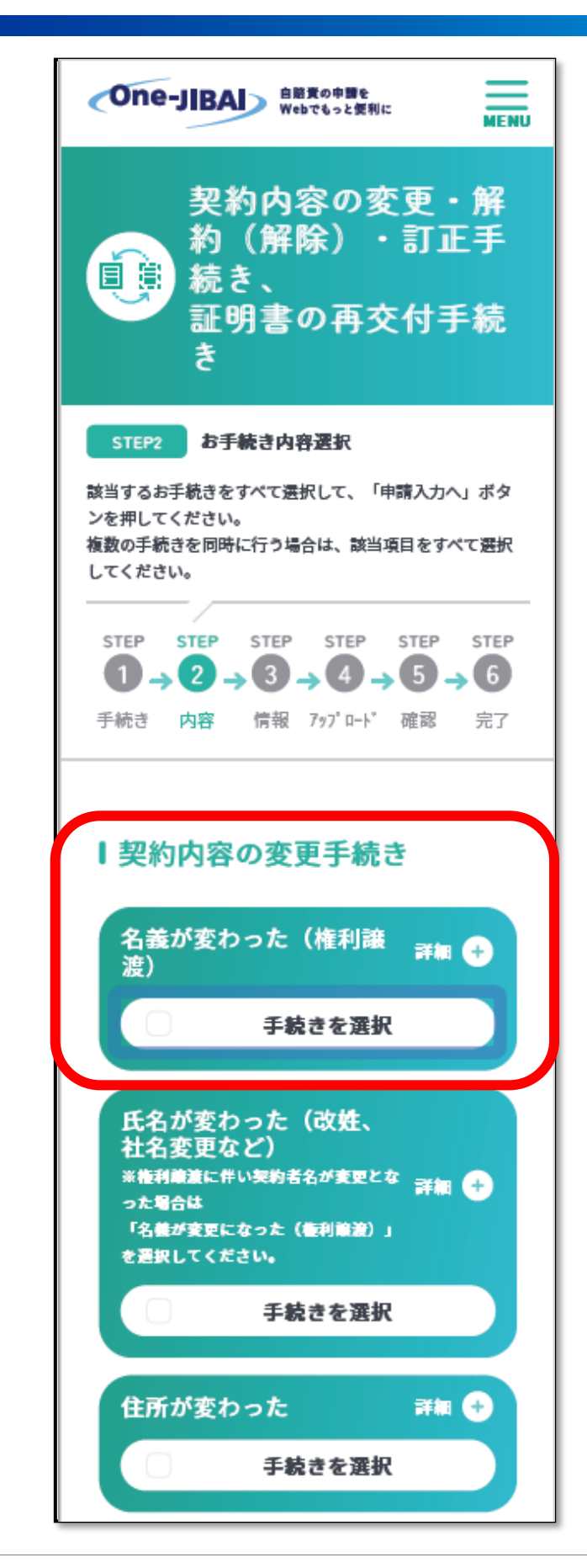

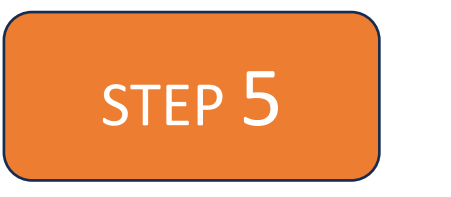

お手続きしたい内容を選択し 「申請入力へ」をクリックします。

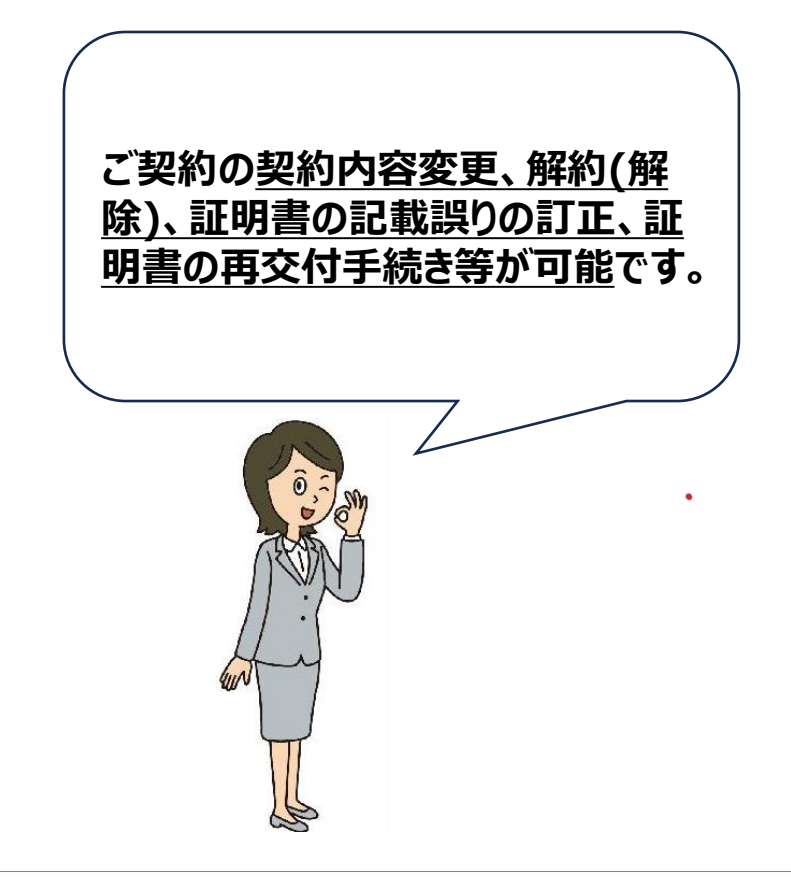

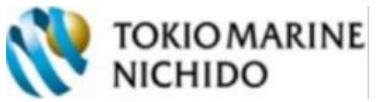

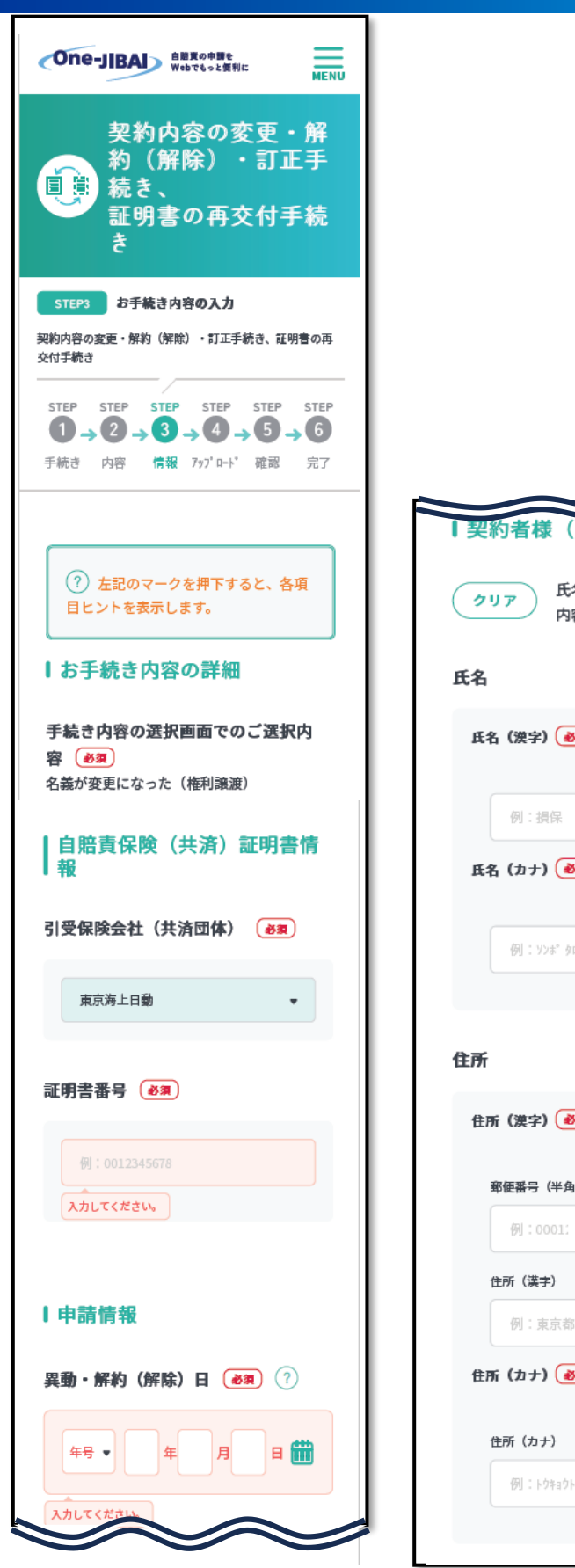

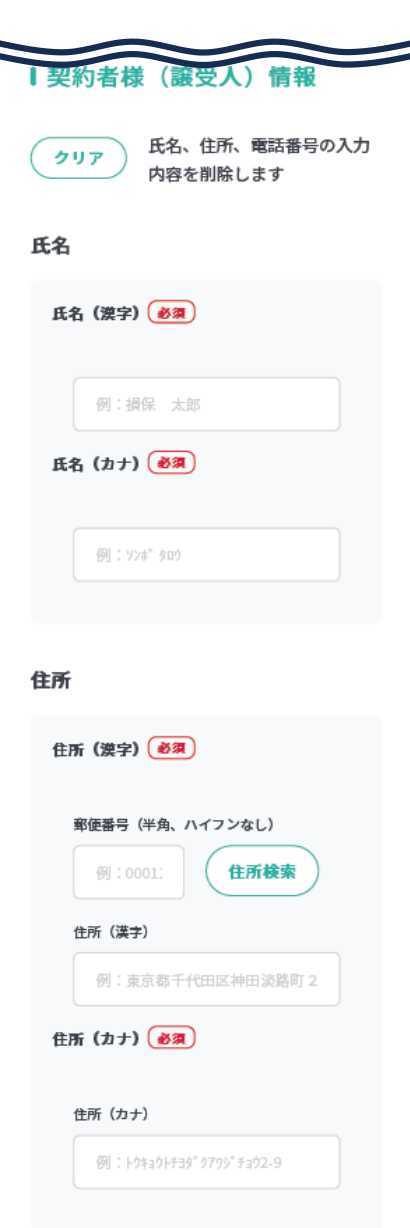

### STEP 6-1

各項目に手続き内容(証明書番 号、異動・解約日・ご契約者様情 報等)を入力します。

※「異動・解約(解除)日」の入 力について、自動車(バイク)の 買い替えの場合は、Web手続き 入力を行う日付を入力してください。 ※自動車の登録を抹消した日付 や原付等の標識を返納した日に 遡って異動・解約(解除)日を 指定することはできません。Web手 続き入力を行う日付を入力してく ださい。

※その他の変更の場合は、確認 書類等で変更事実が発生した日 を確認し、入力してください。

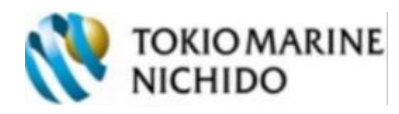

| Ⅰ送付対象・送付先の指定                                                                                                    |  |
|----------------------------------------------------------------------------------------------------|--|
| 送付対象 🔌 🤋                                                                                                    |  |
| <ul> <li></li></ul>                                                                                                    |  |
| 自賠責保険(共済)証明書の送付方<br>法 🕑 🔊                                                                                                    |  |
| 証明書の送付方法を選択してください。<br>郵送をご希望の場合は、紙の自賠責保険(共<br>済)証明書を郵送します。メール送付をご希<br>望の場合は、登録されたメールアドレス宛に<br>自賠責保険(共済)証明書(電子)のダウン<br>ロード用のリンクをお送りします。郵送、メ<br>ールの両方を選択いただくことも可能です。<br>なお、車検手続き時に紙の証明書の提示を求<br>められる場合がありますので、車検対象車に<br>おいては、特段のご事情がない限り、郵送を<br>選択し、紙の証明書をお受取りください。<br>※自賠責保険(共済)証明書(電子)で車両<br>を運行する際は、証明書(電子)をダウンロ<br>ードしたスマートフォン等を携行し、証明書<br>の提示を求められた場合は、スマートフォン<br>画面等で提示する必要があります。 |  |
| <ul> <li>郵送を希望する</li> <li>メール送付を希望する</li> </ul>                                                                                                    |  |
| ← 手続き内容選択                                                                                                    |  |

### STEP 6-2

※自賠責保険(共済)証明書 の送付方法」を、選択します。郵 送、メール(電子)、または両方 を選択いただくことが可能です。 ※車検手続きの際に紙の証明書 の提示を求められることがございま すので、車検対象車については、 郵送を選択し、紙の証明書をお 受け取りください。両方を選択いた だいても構いません。

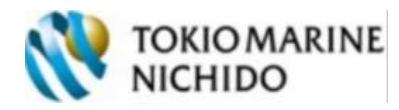

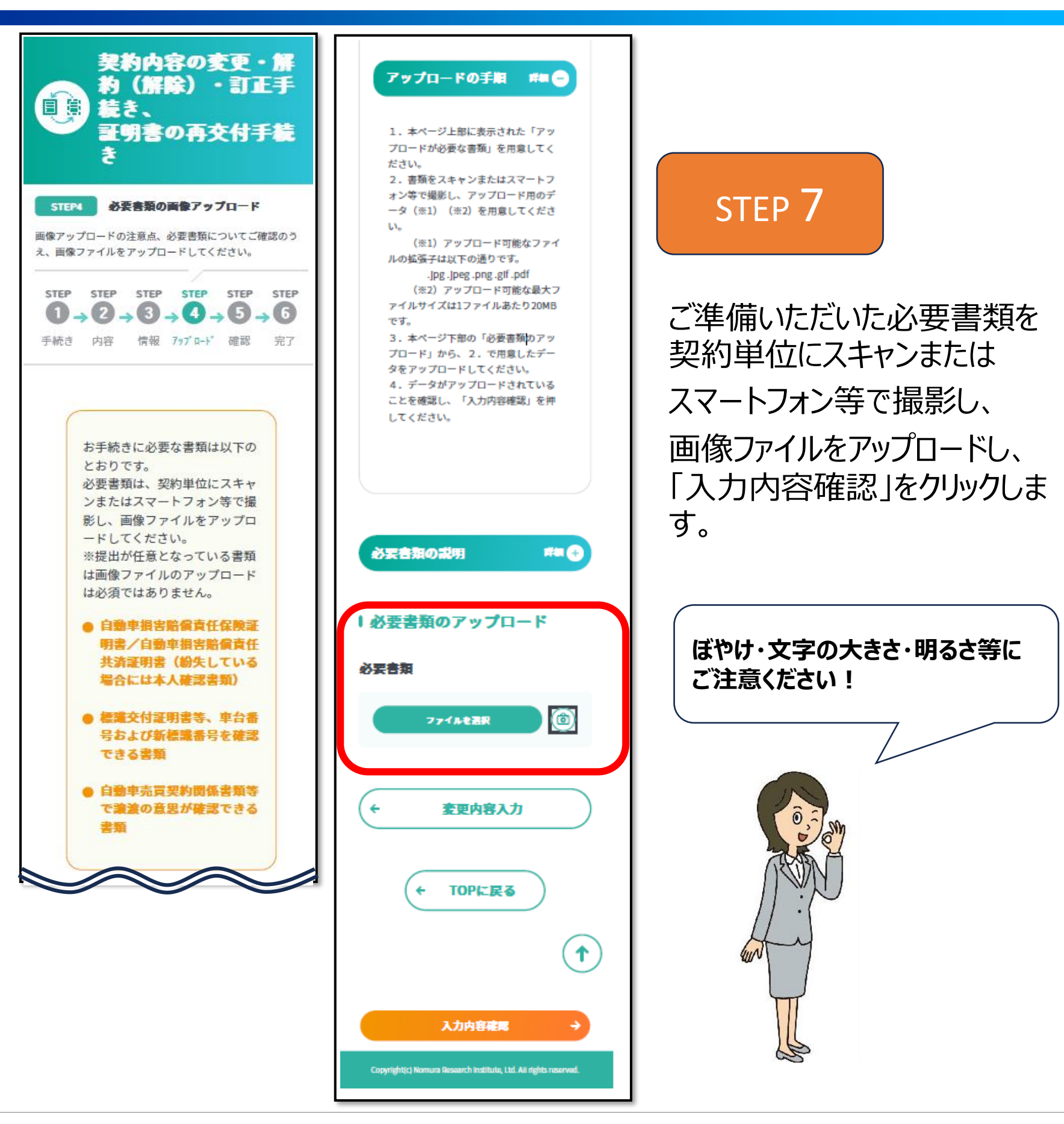

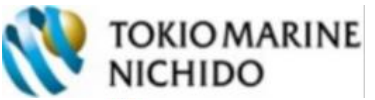

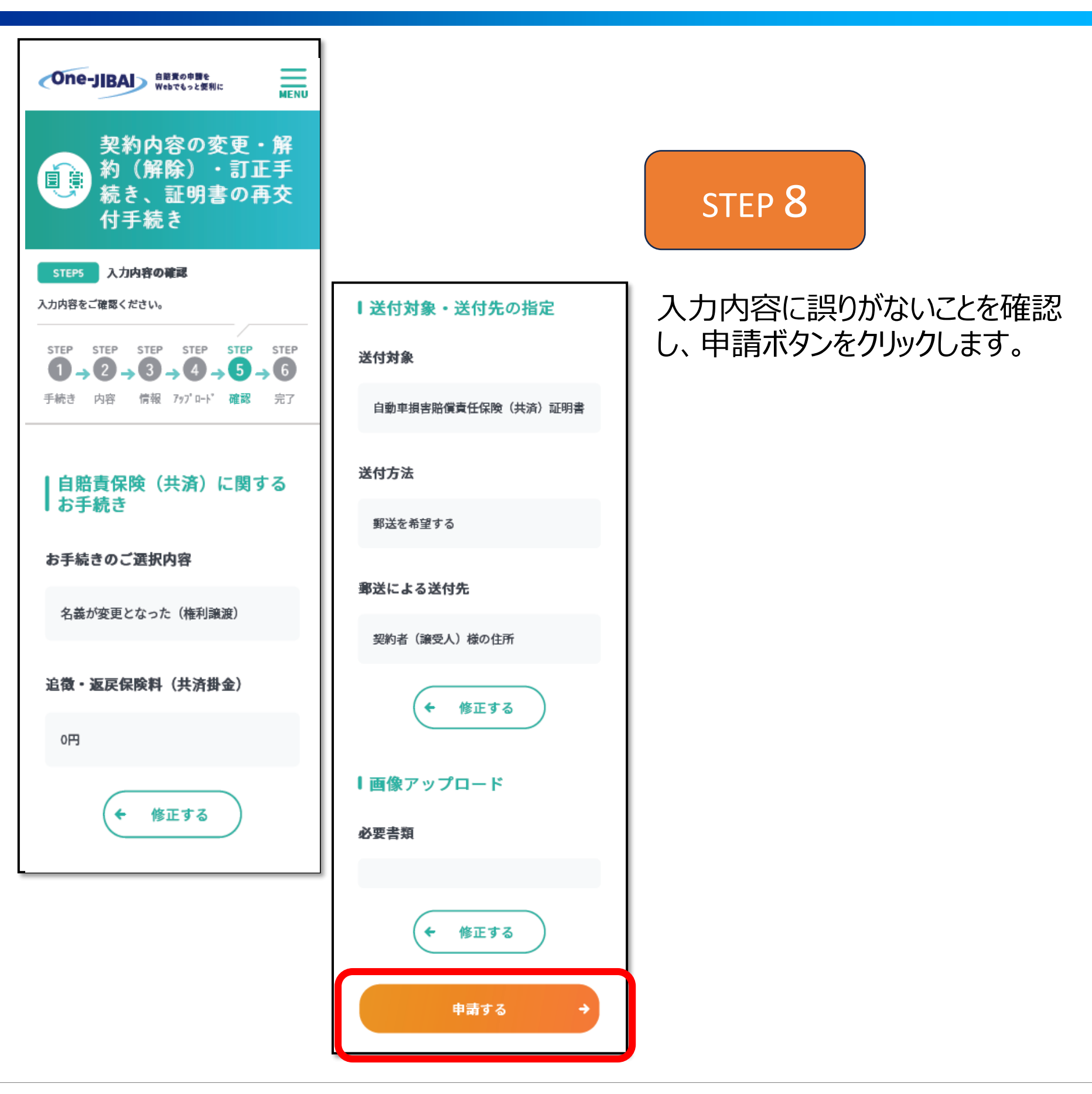

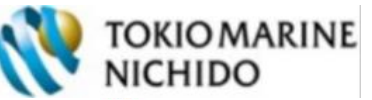

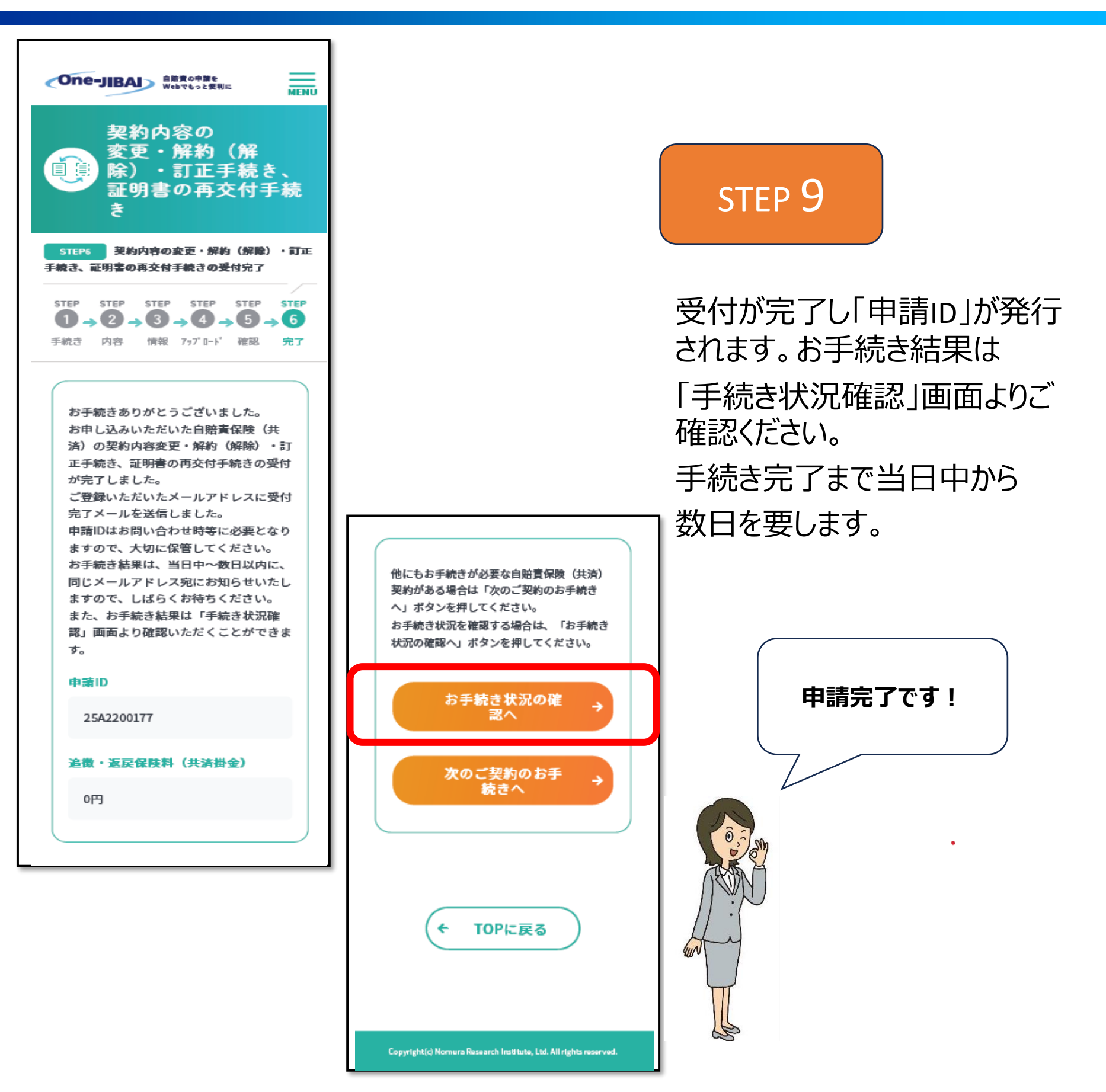

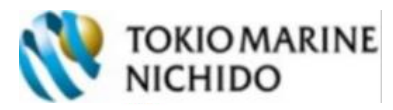

### アカウントの登録方法

#### One-JIBA 自筋費の申請を Webでもっと便利に

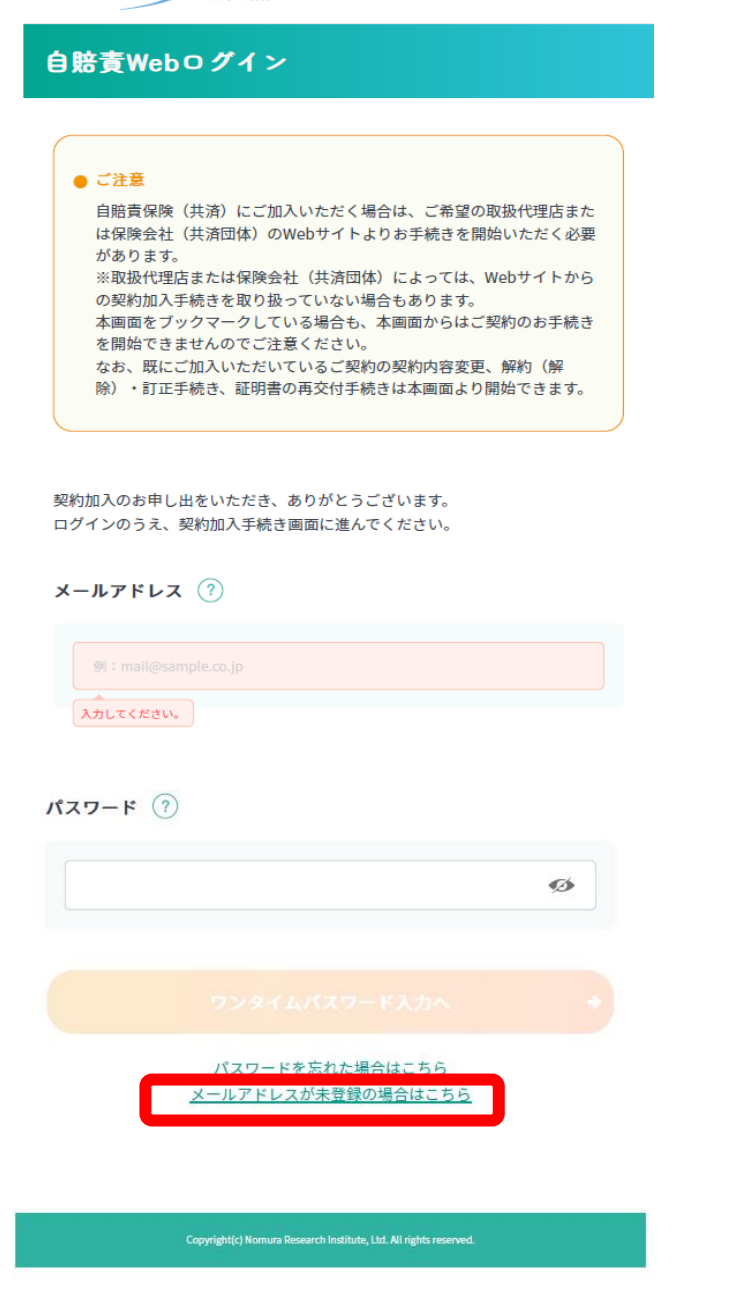

#### STEP 0

## ログイン画面「メールアドレスが未登録の場合はこちら」をクリックします。

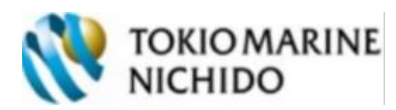

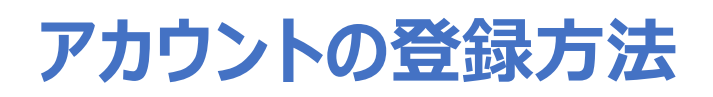

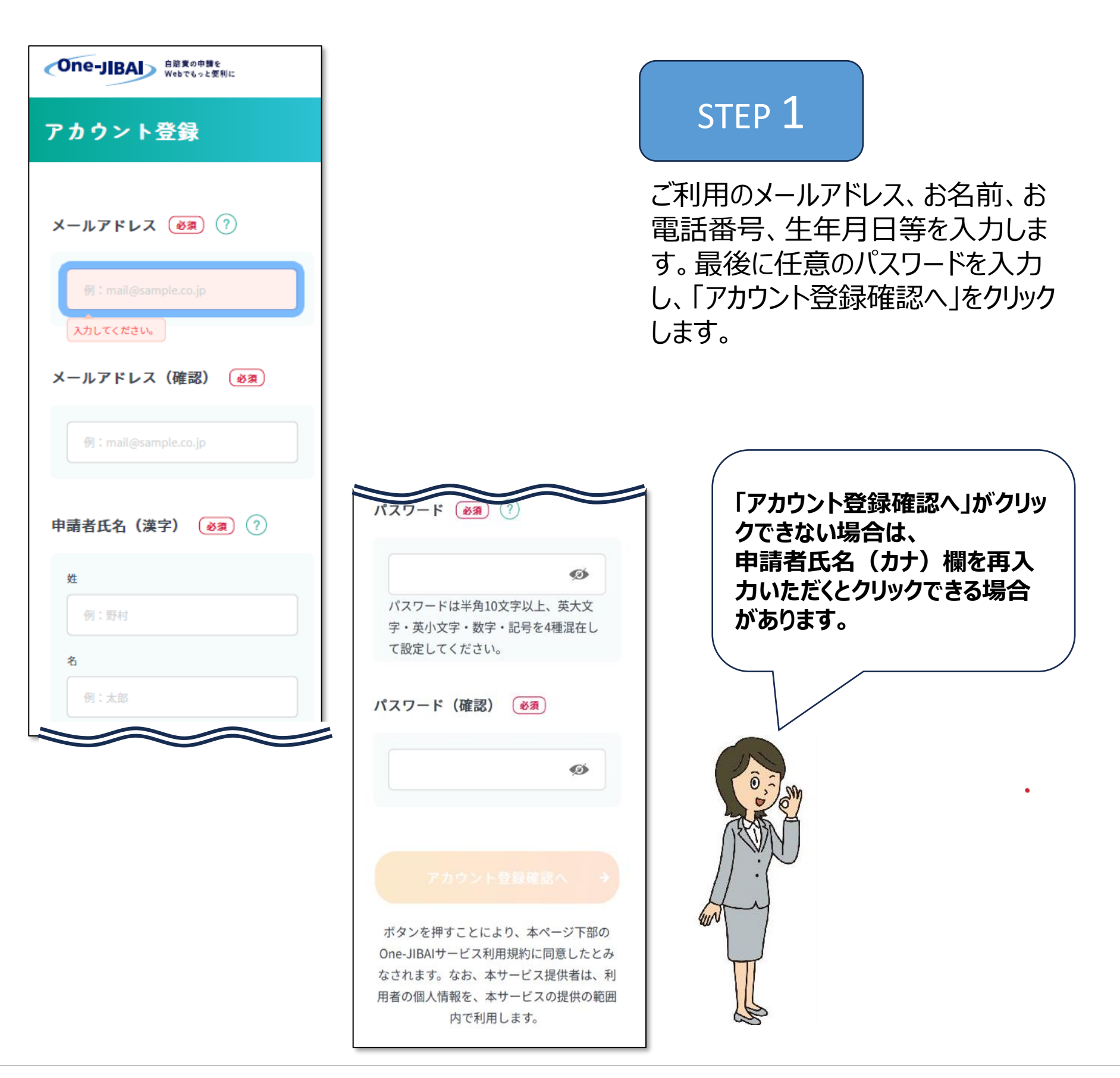

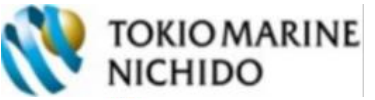

### アカウントの登録方法

| アカウント登録内容確認                               |                                              |
|-------------------------------------------|----------------------------------------------|
| メールアドレス                                   |                                              |
| 申請者氏名(漢字)                                 | STEP 2                                       |
| 安心 太郎<br>申請者氏名 (カナ)                       | アカウント登録内容確認」画面<br>ご自身が入力した項目に誤りがか<br>か確認します。 |
| 7>>> 909                                  | 問題なければ「ワンタイムパスワー                             |
| 会社名                                       |                                              |
| 申請者電話番号                                   |                                              |
| 申請者生年月日                                   |                                              |
| パスワード                                     |                                              |
|                                           |                                              |
| ワンタイムパスワード →<br>入力へ →                     |                                              |
| <ul> <li>         ・ 登録に戻る     </li> </ul> |                                              |

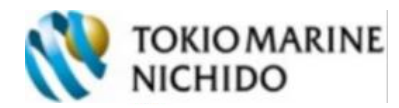

### アカウントの登録方法

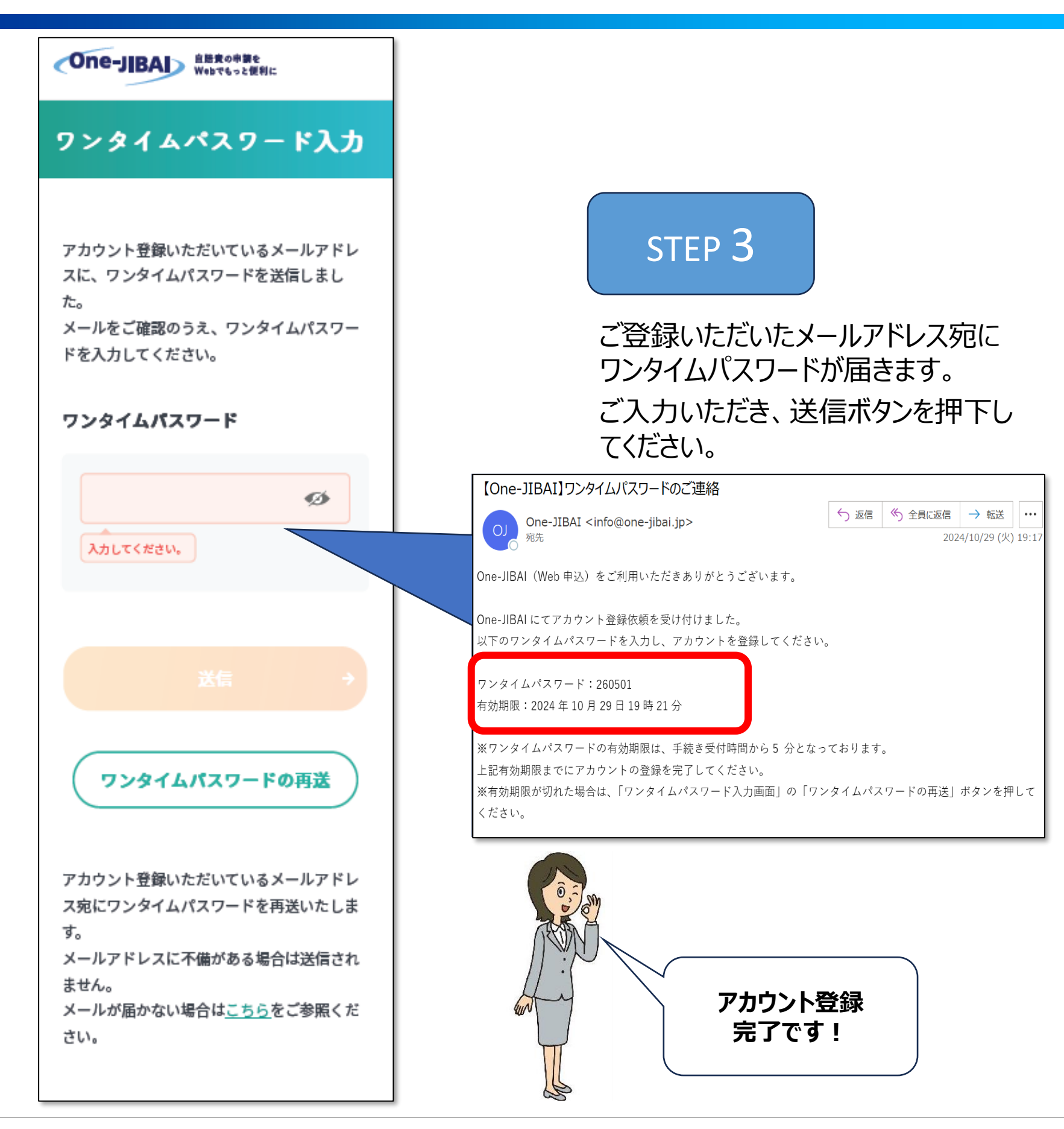

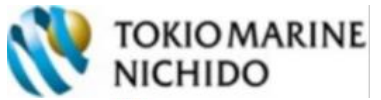